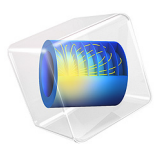

# Damping Coefficients of a Squeeze Film Damper

# Introduction

Squeeze film dampers are components that provide additional damping to rotating machines. To simplify the modeling of a rotor assembly, squeeze film dampers are often modeled in terms of their damping coefficients. This model computes damping coefficients for a short squeeze film damper and compares them to analytically computed values. The damping coefficients depend on the journal location in the damper.

# Model Definition

The plain squeeze film damper has a radius of 0.1 m and length of 0.01 m. The journal undergoes a circular whirl at 100 rpm, and the clearance between the journal and the damper bushing is 0.001 m. The viscosity and density of the lubricant are taken as 0.02 Pa·s and 864 kg/m<sup>3</sup>, respectively. The relative eccentricity of the journal is varied from 0 to 0.95 in the steps of 0.05. The attitude angle is specified relative to the static load on the damper at  $\phi = 10^{\circ}$ . The damping coefficients are computed for all eccentricity values by solving a perturbed form of Reynolds equation.

The local directions of the damper are aligned with the global *y* and *z* directions, with the negative *z* direction defining  $\phi = 0^{\circ}$ . The attitude angle of the journal measured from the local y direction is therefore  $\theta = 3\pi/2 + \phi$ . The coordinates of the journal location in the damper, in local directions, are given by

$$\mathbf{u}_{J} = \begin{cases} 0\\ C\varepsilon\cos(\theta)\\ C\varepsilon\sin(\theta) \end{cases} = \begin{cases} 0\\ C\varepsilon\sin\phi\\ -C\varepsilon\cos\phi \end{cases}$$

where *C* is the clearance and  $\varepsilon$  is the relative eccentricity of the journal. Analytical values for the radial and tangential dimensionless damping coefficients (Ref. 1) are given by:

$$c_{rr} = \frac{\pi (1 + 2\epsilon^{2})}{2(1 - \epsilon^{2})^{5/2}}$$
$$c_{rt} = \frac{2\epsilon}{(1 - \epsilon^{2})^{2}}$$
$$c_{tr} = c_{rt}$$
$$c_{tt} = \frac{\pi}{2(1 - \epsilon^{2})^{3/2}}$$

#### 2 | DAMPING COEFFICIENTS OF A SQUEEZE FILM DAMPER

A dimensional scaling factor for the damping coefficients is  $\mu R(L/C)^3$ . The damping coefficients are transformed from global to local coordinates as:

$$\begin{bmatrix} c_{22} & c_{23} \\ c_{32} & c_{33} \end{bmatrix} = \begin{bmatrix} \cos\theta & \sin\theta \\ -\sin\theta & \cos\theta \end{bmatrix} \begin{bmatrix} c_{rr} & c_{rt} \\ c_{tr} & c_{tt} \end{bmatrix} \begin{bmatrix} \cos\theta & \sin\theta \\ -\sin\theta & \cos\theta \end{bmatrix}^{T}$$

# Results and Discussion

Figure 1 shows the various components of the computed damping coefficients and compares them to their analytical counterparts. The computed values match the analytical values.

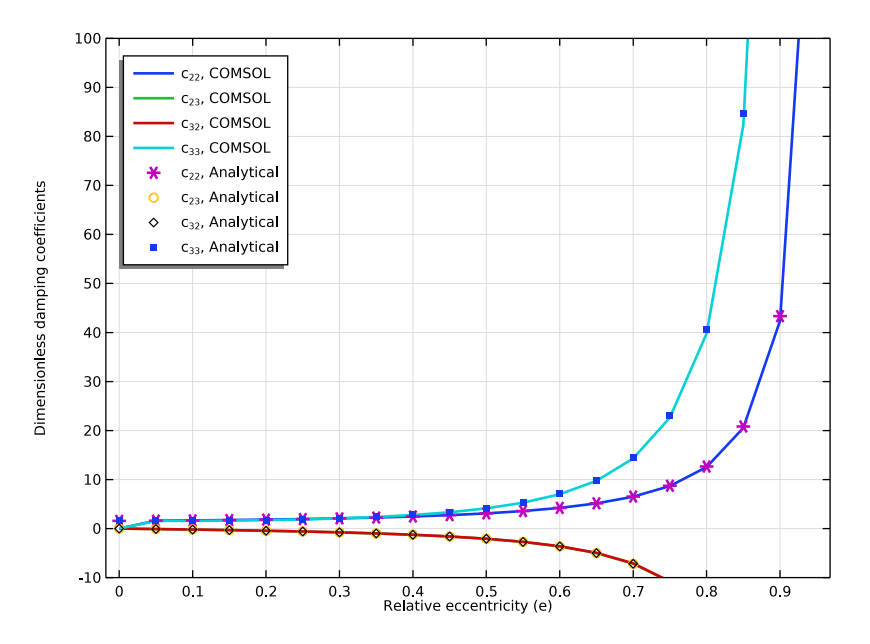

Figure 1: Damping coefficients.

# Reference

1. W.J. Chen and E.J. Gunter, *Introduction to the Dynamics of Rotor-Bearing Systems*, sections 6.10 and 6.11, pp. 263–271, Trafford Publishing, 2007.

**Application Library path:** Rotordynamics\_Module/Verification\_Examples/ squeeze\_film\_damper\_damping\_coefficients

# Modeling Instructions

From the File menu, choose New.

#### NEW

In the New window, click 🙆 Model Wizard.

## MODEL WIZARD

- I In the Model Wizard window, click 间 3D.
- 2 In the Select Physics tree, select Structural Mechanics>Rotordynamics> Hydrodynamic Bearing (hdb).
- 3 Click Add.
- 4 Click 🔿 Study.
- 5 In the Select Study tree, select General Studies>Stationary.
- 6 Click 🗹 Done.

Create the parameters for the damper and lubricants properties.

# GLOBAL DEFINITIONS

Parameters 1

- I In the Model Builder window, under Global Definitions click Parameters I.
- 2 In the Settings window for Parameters, locate the Parameters section.
- **3** In the table, enter the following settings:

| Name | Expression | Value       | Description    |
|------|------------|-------------|----------------|
| fr   | 100[rpm]   | 1.6667 1/s  | Whirl speed    |
| Rj   | 0.1[m]     | 0.1 m       | Journal radius |
| Н    | 0.01[m]    | 0.01 m      | Journal length |
| С    | 1e-3[m]    | 0.001 m     | Clearance      |
| е    | 0          | 0           | Eccentricity   |
| phi  | 10[deg]    | 0.17453 rad | Attitude angle |

#### 4 | DAMPING COEFFICIENTS OF A SQUEEZE FILM DAMPER

| Name | Expression  | Value     | Description   |
|------|-------------|-----------|---------------|
| muO  | 0.02[Pa*s]  | 0.02 Pa·s | Oil viscosity |
| rho0 | 864[kg/m^3] | 864 kg/m³ | Oil density   |

# GEOMETRY I

## Cylinder I (cyl1)

- I In the Geometry toolbar, click 问 Cylinder.
- 2 In the Settings window for Cylinder, locate the Size and Shape section.
- 3 In the Radius text field, type Rj.
- 4 In the **Height** text field, type H.
- 5 Locate the Axis section. From the Axis type list, choose x-axis.
- 6 Locate the Object Type section. From the Type list, choose Surface.
- 7 Click 🔚 Build Selected.

Define the variables for the analytical damping coefficients in local y and z directions.

### DEFINITIONS

Variables I

- I In the Model Builder window, under Component I (compl) right-click Definitions and choose Variables.
- 2 In the Settings window for Variables, locate the Variables section.
- **3** In the table, enter the following settings:

| Name | Expression                                                       | Unit | Description                          |
|------|------------------------------------------------------------------|------|--------------------------------------|
| c0   | muO*Rj*(H/C)^3                                                   | kg/s | Damping scaling                      |
| c_rr | pi*(1+2*e^2)/(2*(1-<br>e^2)^2.5)                                 |      | Damping coefficient, rr<br>component |
| c_rt | 2*e/(1-e^2)^2                                                    |      | Damping coefficient, rt component    |
| c_tr | c_rt                                                             |      | Damping coefficient, tr component    |
| c_tt | pi/(2*(1-e^2)^1.5)                                               |      | Damping coefficient, tt component    |
| c_22 | <pre>c_rr*(sin(phi))^2+c_rt* sin(2*phi)+c_tt* (cos(phi))^2</pre> |      | Damping coefficient, 22<br>component |

| Name | Expression                                                  | Unit | Description                          |
|------|-------------------------------------------------------------|------|--------------------------------------|
| c_23 | (-c_rr+c_tt)*sin(phi)*<br>cos(phi)-c_rt*cos(2*phi)          |      | Damping coefficient, 23 component    |
| c_32 | c_23                                                        |      | Damping coefficient, 32 component    |
| c_33 | c_rr*(cos(phi))^2-c_rt*<br>sin(2*phi)+c_tt*<br>(sin(phi))^2 |      | Damping coefficient, 33<br>component |

#### HYDRODYNAMIC BEARING (HDB)

- I In the Model Builder window, under Component I (comp1) click Hydrodynamic Bearing (hdb).
- 2 In the Settings window for Hydrodynamic Bearing, locate the Dynamic Coefficients section.
- **3** Select the **Calculate dynamic coefficients** check box.

#### Squeeze Film Damper 1

- I In the Physics toolbar, click 📄 Boundaries and choose Squeeze Film Damper.
- 2 In the Settings window for Squeeze Film Damper, locate the Boundary Selection section.
- 3 From the Selection list, choose All boundaries.
- **4** Locate the **Damper Properties** section. In the *C* text field, type C.
- 5 Locate the Journal Properties section. From the Specify list, choose Eccentricity and direction.
- **6** In the *e* text field, type C\*e.
- **7** In the  $\phi_v$  text field, type 270[deg]+phi.
- 8 In the  $\omega$  text field, type 2\*pi[rad]\*fr.
- 9 Locate the Film Boundary Condition section. From the Film type list, choose Gümbel.
- 10 Locate the Fluid Properties section. From the  $\mu$  list, choose User defined. In the associated text field, type mu0.
- II From the  $\rho$  list, choose User defined. In the associated text field, type rho0.

Use a mapped mesh to resolve the pressure.

#### MESH I

#### Mapped I

- I In the Mesh toolbar, click  $\triangle$  Boundary and choose Mapped.
- 2 In the Settings window for Mapped, locate the Boundary Selection section.

## 3 From the Selection list, choose All boundaries.

#### Distribution I

- I Right-click Mapped I and choose Distribution.
- 2 Select Edges 1, 2, 4, and 6 only.
- 3 In the Settings window for Distribution, locate the Distribution section.
- 4 In the Number of elements text field, type 50.

#### Distribution 2

- I In the Model Builder window, right-click Mapped I and choose Distribution.
- 2 Select Edge 3 only.
- 3 In the Settings window for Distribution, click 📗 Build All.

## STUDY I

#### Step 1: Stationary

- I In the Model Builder window, under Study I click Step I: Stationary.
- 2 In the Settings window for Stationary, click to expand the Study Extensions section.
- **3** Select the **Auxiliary sweep** check box.
- 4 Click + Add.
- **5** In the table, click to select the cell at row number 1 and column number 3.
- 6 In the table, enter the following settings:

| Parameter name   | Parameter value list | Parameter unit |
|------------------|----------------------|----------------|
| e (Eccentricity) | range(0,0.05,0.95)   |                |

7 In the **Home** toolbar, click **= Compute**.

## RESULTS

Fluid Pressure (hdb)

I In the Fluid Pressure (hdb) toolbar, click 🗿 Plot.

Pressure in the damper is the default plot. Follow the below instructions to compare the computed and the analytical values of the dimensionless damping for the damper as shown in Figure 1.

Damping coefficients (Dimensionless)

I In the Home toolbar, click 🚛 Add Plot Group and choose ID Plot Group.

2 In the Settings window for ID Plot Group, type Damping coefficients (Dimensionless) in the Label text field.

Global I

- I Right-click Damping coefficients (Dimensionless) and choose Global.
- 2 In the Settings window for Global, click Replace Expression in the upper-right corner of the y-Axis Data section. From the menu, choose Component I (compl)>
   Hydrodynamic Bearing>Dynamic coefficients>hdb.sfdl.c22 Bearing damping coefficient, local yy component N·s/m.
- 3 Locate the y-Axis Data section. In the table, enter the following settings:

| Expression      | Unit | Description              |
|-----------------|------|--------------------------|
| hdb.sfd1.c22/c0 | 1    | c <sub>22</sub> , COMSOL |
| hdb.sfd1.c23/c0 | 1    | c <sub>23</sub> , COMSOL |
| hdb.sfd1.c32/c0 | 1    | c <sub>32</sub> , COMSOL |
| hdb.sfd1.c33/c0 | 1    | c <sub>33</sub> , COMSOL |

4 Click to expand the Coloring and Style section. In the Width text field, type 2.

#### Global 2

- I In the Model Builder window, right-click Damping coefficients (Dimensionless) and choose Global.
- 2 In the Settings window for Global, locate the y-Axis Data section.
- **3** In the table, enter the following settings:

| Expression | Unit | Description                  |
|------------|------|------------------------------|
| c_22       |      | c <sub>22</sub> , Analytical |
| c_23       |      | c <sub>23</sub> , Analytical |
| c_32       |      | c <sub>32</sub> , Analytical |
| c_33       |      | c <sub>33</sub> , Analytical |

- **4** Locate the **Coloring and Style** section. Find the **Line style** subsection. From the **Line** list, choose **None**.
- 5 Find the Line markers subsection. From the Marker list, choose Cycle.
- 6 From the Positioning list, choose In data points.

#### Damping coefficients (Dimensionless)

- I In the Model Builder window, click Damping coefficients (Dimensionless).
- 2 In the Settings window for ID Plot Group, locate the Plot Settings section.

- **3** Select the **x-axis label** check box.
- **4** In the associated text field, type Relative eccentricity (e).
- **5** Select the **y-axis label** check box.
- 6 In the associated text field, type Dimensionless damping coefficients.
- 7 Click to expand the Title section. From the Title type list, choose None.
- 8 Locate the Legend section. From the Position list, choose Upper left.
- 9 Locate the Axis section. Select the Manual axis limits check box.
- **IO** In the **y minimum** text field, type 10.
- **II** In the **y maximum** text field, type 100.
- **12** In the **Damping coefficients (Dimensionless)** toolbar, click **O** Plot.